## 新規発番のお客様

このマニュアルでは、初めてスマートフォンを利用されるお客様の設定方法になります。 Google アカウント、AppleID の取得方法につきましては、別途マニュアルがございますのでご確認下さい。

## APN (Access Point Name) 設定 ※開通済みの SIM カードを端末に挿入し、APN 設定を行うことで データ通信の利用が出来るようになります。

※Aプランの方はAPN 設定後、松阪ケーブルテレビまでご連絡が必要です。

APN 設定(Android 版)

手順 1 SIM カードを端末に挿入する

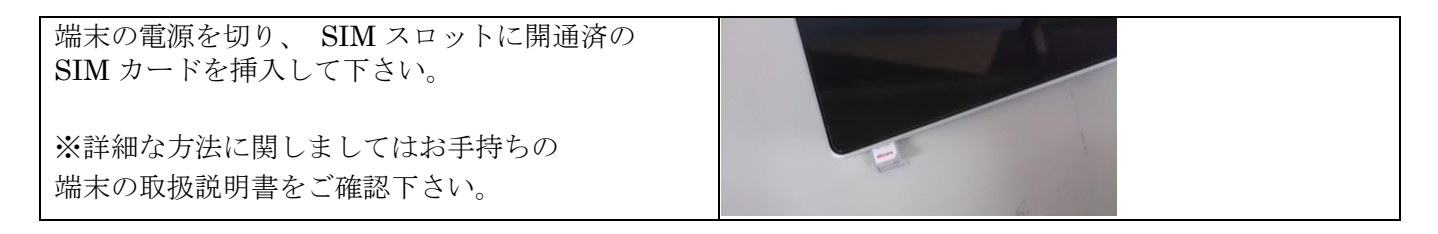

手順2端末を再起動して「設定」を開く

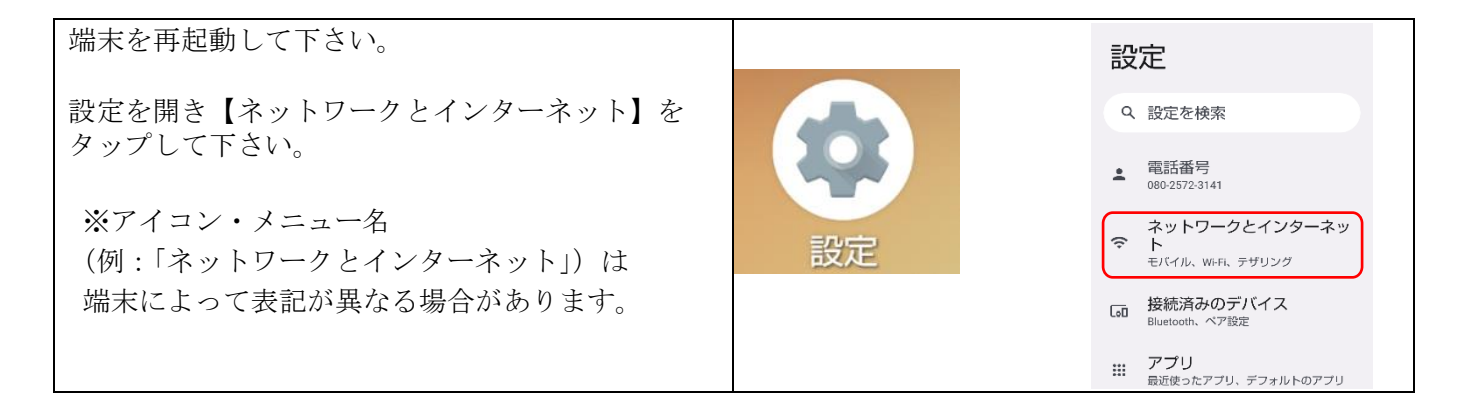

手順 3 APN の設定画面を開く

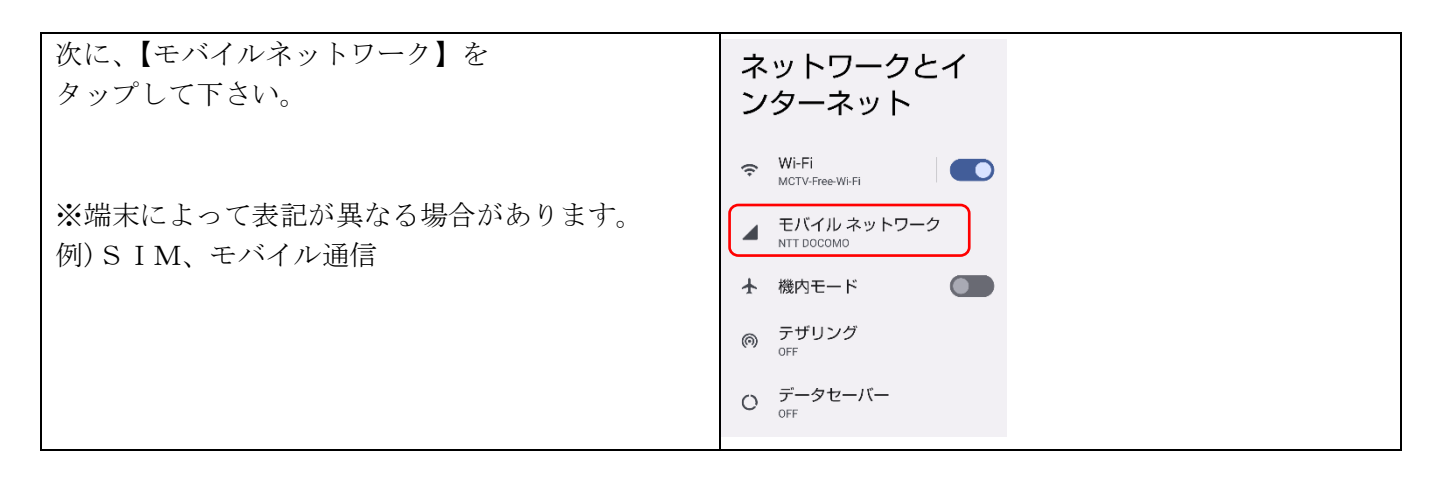

手順4アクセスポイント名をタップする

| 「モバイルネットワーク設定」画面で     | <b>4G 回線による通話</b><br>4G サービスを使用して、音声やその他<br>の通話の品質を改善する (推奨) |
|-----------------------|--------------------------------------------------------------|
| 【アクセスポイント名】をタップして下さい。 | <b>優先ネットワークの種類</b><br>4G (自動)                                |
| ※端末によっては【アクセスポイント名】が  | ネットワーク                                                       |
| 画面下に隠れている場合があります。     | ネットワークを自動的に選<br>択                                            |
|                       | ネットワークを選択<br>NTT DOCOMO                                      |
|                       | アクセス ポイント名                                                   |

手順 5 新しい APN を追加する

| ケーブルスマホの APN が既存の APN リストに<br>無い場合、登録する必要があります。 | < [·                                       | + : |
|-------------------------------------------------|--------------------------------------------|-----|
| ※代表的なサービスは登録されている場合がありま                         | APN                                        |     |
| す。                                              | AEON MOBILE 1<br>i-aeonmobile.com          | 0   |
| 【+】をタップし、新規登録します。                               | AEON MOBILE 2<br>n-aeonmobile.com          | 0   |
| ※ご利用の端末によって表示が異なります。                            | Asahi Net LTE<br>Ite.mobac.net             | 0   |
|                                                 | BIGLOBEモバイル(タイプD)<br><sup>biglobe.jp</sup> | 0   |
|                                                 |                                            |     |

手順 6 APN を登録する

| 【Dプランの場合】                              | アクセスポイント                        | サーバー                      |
|----------------------------------------|---------------------------------|---------------------------|
| ① 【名前】mctv                             | の編集                             | MMSC                      |
| ② 【APN】 vmobile.jp                     | 名前                              | 未設定                       |
| ③ 【認証タイプ】PAP または CHAP                  | 未設定                             | MMSプロキシ<br><sub>未設定</sub> |
|                                        | APN<br><sup>未</sup> 設定          | MMSポート                    |
| 【Aプランの場合】                              | プロキシ                            | 木設定<br>1400               |
| ① 【名前】uqmobile.jp                      | 木設定                             | 440                       |
| ② 【APN】uqmobile.jp                     | ホート                             | MNC<br>10                 |
| ③ 【ユーザ名】uq@uqmobile.jp                 | ユーザー名<br><sub>未設定</sub>         | 認証タイプ                     |
| ④ 【パスワード】uq                            | パスワード                           |                           |
| ⑤ 【認証タイプ】CHAP                          | 未設定                             | APN91 ノ<br>未設定            |
| ⑥ 【APN タイプ】 default,mms,supl,hipri,dun | APNプロトコル                        | 11:16 ቅ⊷ ቀ∞ ቀ∞ • ♥⊿ û 30% |
| ⑦ 【APN プロトコル】 IPv4v6、IPv4/IPv6         | 未設定                             | (保存)<br>まャンセル             |
|                                        | APNローミングフロトコル<br><sup>未設定</sup> | アクセスポイント                  |
| 入力が完了したら必ず右上の 🚦 をタップして                 | APNの有効/無効<br>APNは有効です           | の編集                       |
|                                        | ベアラー                            | 名前<br>mctv                |
| 【保存】をタップしてください。                        | MVNOの種類<br><sup>未設定</sup>       | APN<br>vmobile.jp         |
|                                        | MVNO值<br>未設定                    | プロキシ<br>未設定               |

手順 7 APN を登録する

| 手順6で登録したサービス名が表示されます。                                                   | ÷                         | + : |
|-------------------------------------------------------------------------|---------------------------|-----|
| 登録した APN を選択すると<br>データ通信が可能になります。<br>※設定後、データ通信が繋がらない場合は<br>再起動を行って下さい。 | APN<br>motv<br>vmobile.jp | ۲   |
|                                                                         |                           |     |

設定は以上になります。

ご不明な点は松阪ケーブルテレビまでお問い合わせください。

## APN 設定(iOS版)

手順 1 SIM カードを端末に挿入する

端末の電源を切り、SIM スロットに開通済の SIM カードを挿入して下さい。 ※詳細な方法に関しましてはお手持ちの端末の取扱 説明書をご確認下さい。

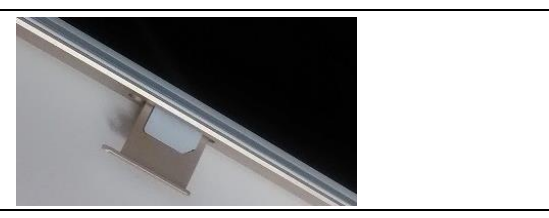

手順 2 QR コードを読み取り、インストールする

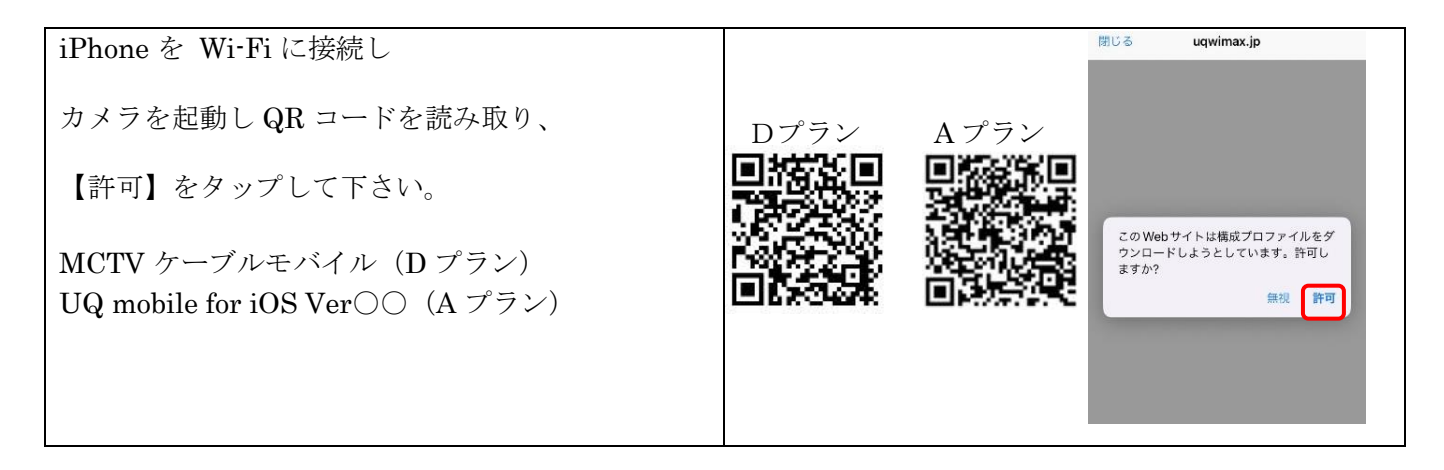

手順3 設定からダウンロード済みのプロファイルを開く

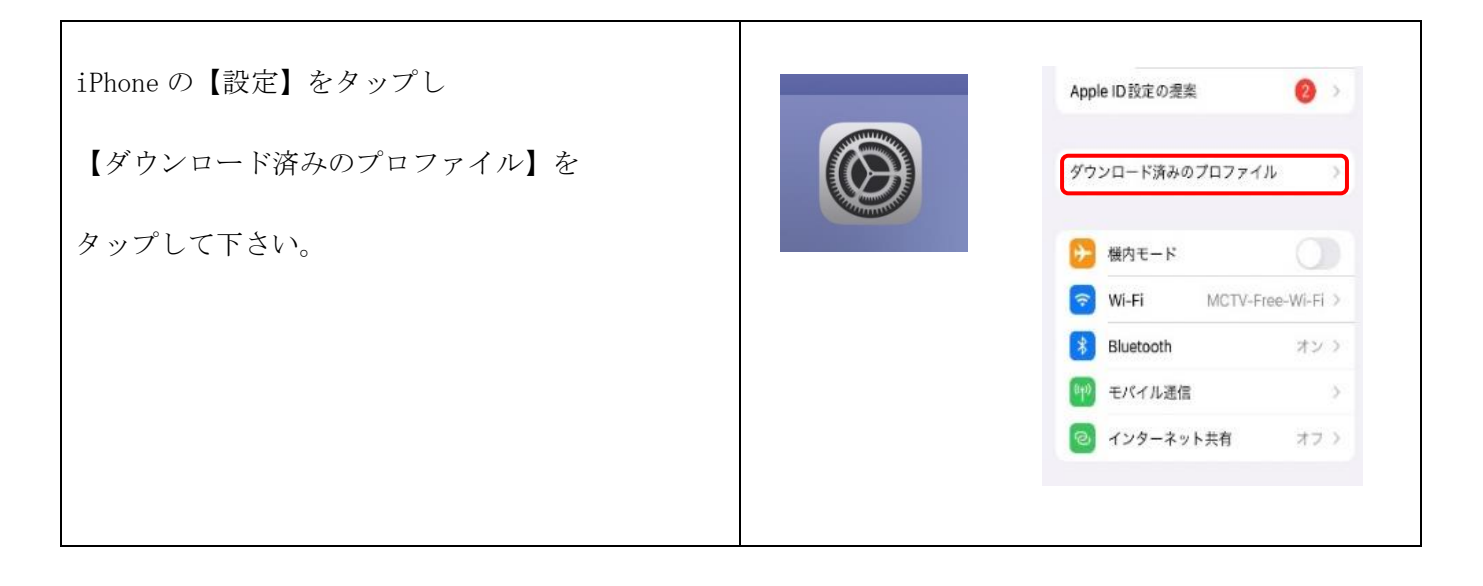

## 手順 4 承認・警告画面

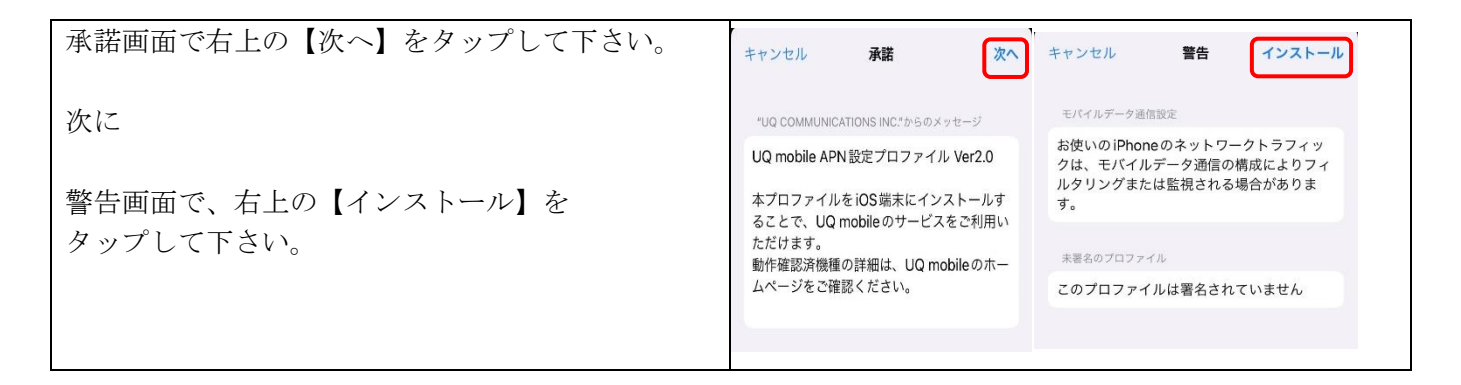

手順 5 インストール

| 画面下の【インストール】をタップして下さい。 | キャンセル <b>警告 インストール</b><br>モバイルデータ通信設定<br>お使いのiPhoneのネットワークトラフィ<br>ックは、モバイルデータ通信の構成によ<br>りフィルタリングまたは監視される場合<br>があります。 |
|------------------------|----------------------------------------------------------------------------------------------------|
|                        | <sub>未要そのプロファイル</sub><br>このプロファイルは署名されていません                                                                          |
|                        | インストールキャンセル                                                                                                    |

手順 6 インストールの完了

| インストール完了画面で【完了】をタップし<br>設定は完了です。   | インストール完了 完了                                                                               | インストール完了 第7                                                                                                    |
|------------------------------------|-------------------------------------------------------------------------------------------|----------------------------------------------------------------------------------------------------|
| ※設定後、データ通信が繋がらない場合は<br>再起動を行って下さい。 | WCTVケーブルモドイル   北阪ケーブルテレビ・ステーシー・   著名書   第10   MCTVケーブルをしぐん APNE2   プログイル   内容 モバイルケーダ温敏変化 | UQ mobile for iOS Ver2.0<br>UQ Communications Inc.<br>電影素 英語者<br>一部和 UQ mobile APN 設定プロファイル Ver2.0<br>回答 モバイルプータ時間設定. |
|                                    | 5440 >                                                                                    | 274MI                                                                                                    |

設定は以上になります。

ご不明な場合は松阪ケーブルテレビまでお問い合わせください。